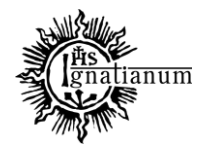

DZIAŁ SPRAW STUDENCKICH

# INSTRUKCJA SKŁADANIA WNIOSKU O PRZYZNANIE STYPENDIUM SOCJALNEGO W SYSTEMIE USOSweb

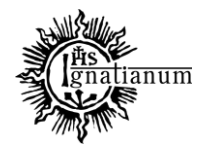

#### DZIAŁ SPRAW STUDENCKICH

Zaloguj się do swojego konta w USOSweb. W zakładce **"Dla wszystkich"** kliknij w ikonę **"Wnioski"**:

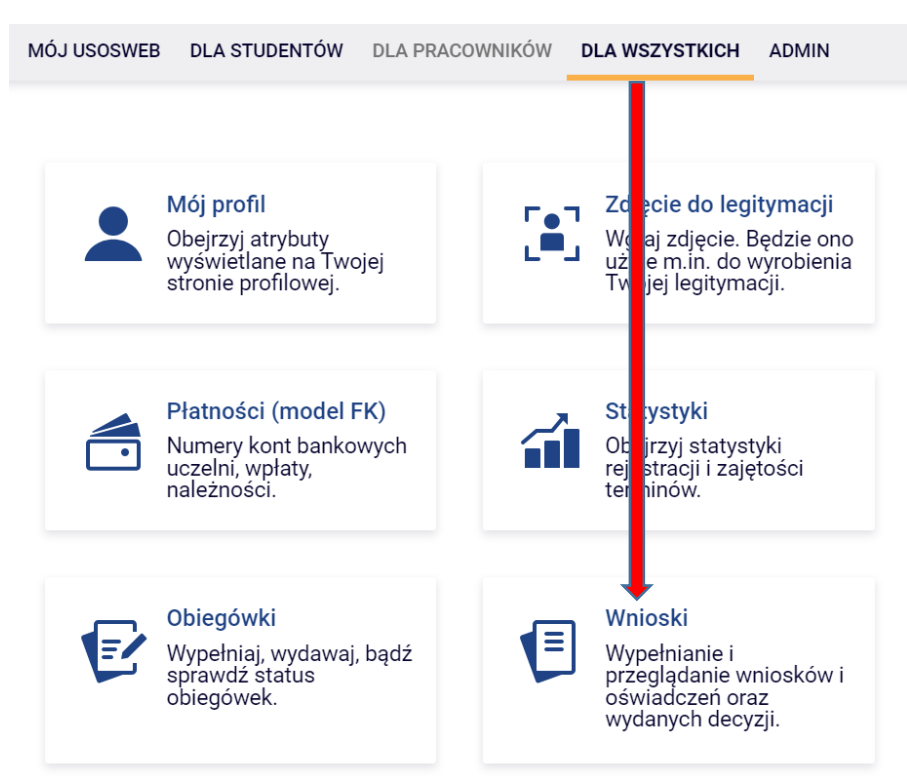

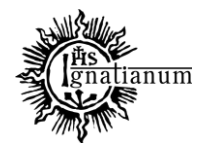

#### DZIAŁ SPRAW STUDENCKICH

#### Przejdź do "Oświadczenia o dochodach".

Uwaga! Można wypełnić tylko te wnioski, które mają aktywną turę i posiadają status "w trakcie".

Wnioski, które można złożyć w Twoich jednostkach. 🔢

|          | Nazwa                                                      | Tury                                                                   | Organizator                             | Cykl                        |      |                                                                       |
|----------|------------------------------------------------------------|------------------------------------------------------------------------|-----------------------------------------|-----------------------------|------|-----------------------------------------------------------------------|
| <b>→</b> | Oświadczenie o<br>dochodach na rok<br>akademicki 2023/2024 | w trakcie, 3 dni do zakończenia<br>2023-12-13 00:00 - 2023-12-16 23:59 | Uniwersytet<br>Ignatianum w<br>Krakowie | Rok akademicki<br>2023/2024 | zacz | informacje o<br>wniosku <mark>→</mark><br>znij wypełniać <del>•</del> |

W oświadczeniu o dochodach wprowadź skład swojej rodziny, a w kolejnych ekranach dochody każdego pełnoletniego członka rodziny:

Oświadczenie o dochodach na rok akademicki 2023/2024

Ekran 1 ∉ przejdź do szczegółów wypełnianego wniosku

SPRAWDŹ ZAPISZ DALEJ

#### Rodzina wnioskodawcy

Oświadczenie o dochodach służy ustaleniu, czy Twoja sytuacja materialna jest trudna oraz obliczeniu wysokości miesięcznego dochodu netto przypadającego na osobę w Twojej rodzinie. Jego wypełnienie jest niezbędne, jeśli ubiegasz się o stypendium socjalne (również w zwiększonej wysokości), a także niektóre inne świadczenia.

Do prawidłowego wypełnienia oświadczenia potrzebujesz dokumentów poświadczających dochód każdego z członków Twojej rodziny. Lista niezbędnych dokumentów zawarta jest na ekranie 6.

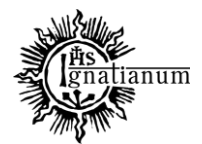

#### DZIAŁ SPRAW STUDENCKICH

Na każdym ekranie znajdują się instrukcje, które pomagają w wypełnieniu oświadczenia. **Ważne jest by wprowadzić poprawnie wszystkie dane, ponieważ** na ich podstawie system wyliczy dochód rodziny. Wszystkie wprowadzone informacje powinny zostać poświadczone odpowiednimi dokumentami, które później należy złożyć wraz z papierową wersją wniosku oraz oświadczenia.

Na Ekranie 6 zaznacz jakie dokumenty składasz wraz z oświadczeniem. Nie wszystkie dokumenty są obowiązkowe. Na stronie

https://www.ignatianum.edu.pl/studenci znajdziesz informacje, które dokumenty są obligatoryjne.

Pamiętaj! Załącznik z-27 jest obowiązkowy dla wszystkich pełnoletnich członków rodziny. Dokument należy pobrać z ekranu nr 6, wypełnić, podpisać i złożyć w wersji papierowej.

## Oświadczenie o dochodach na rok akademicki 2023/2024

#### Ekran 6

przejdź do szczegółów wypełnianego wniosku

#### WRÓĆ NA POCZĄTEK WRÓĆ SPRAWDŹ ZAPISZ DALEJ

| Doku | mentacj                                                                                                    | a do ekranu 1 – Rodzina studenta                                                                                                    |  |  |  |  |  |  |  |
|------|----------------------------------------------------------------------------------------------------|----------------------------------------------------------------------------------------------------|--|--|--|--|--|--|--|
|      | odpis skrócony aktu urodzenia niepełnoletniego rodzeństwa lub dzieci wnioskodawcy, w przypadku obcokrajowca przetłumaczone i uwierzytelnione [z-5] |                                                                                                    |  |  |  |  |  |  |  |
|      | zaświa<br>przypa                                                                                                    | dczenie o uczęszczaniu do szkoły lub szkoły wyższej pełnoletniego rodzeństwa lub dzieci wnioskodawcy, w<br>dku obcokrajowca przetłumaczone i uwierzytelnione                                                                                                    |  |  |  |  |  |  |  |
| _    | Jeśli r                                                                                                    | nasz rodzeństwo lub dzieci, musisz dołączyć do wniosku dotyczące ich dokumenty. Pełnoletnie rodzeństwo lub                                                                                                    |  |  |  |  |  |  |  |
|      |                                                                                                    | oświadczenia członków rodziny studenta i studenta o wysokości osiągniętych dochodów nie podlegających<br>opodatkowaniu, w przypadku studenta obcokrajowca przekłady uwierzytelnione oświadczeń członków rodziny studenta i<br>studenta o wysokości uzyskanych dochodów nie podlegających opodatkowaniu osiąganych w kraju pochodzenia.<br>UWAGA! Oświadczenia te składane są obowiązkowo, nawet wtedy, jeśli nikt w rodzinie studenta nie osiągał takich<br>dochodów. |  |  |  |  |  |  |  |
|      |                                                                                                    | Pobierz druk oświadczenia                                                                                                    |  |  |  |  |  |  |  |
|      |                                                                                                    | [z-27]                                                                                                    |  |  |  |  |  |  |  |

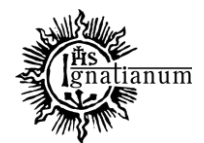

#### DZIAŁ SPRAW STUDENCKICH

Na Ekranie 7 zobaczysz podsumowanie swojego oświadczenia wraz z wyliczonym przez system dochodem na jednego członka rodziny.

Ekran 7

przejdź do szczegółów wypełnianego wniosku

WRÓĆ NA POCZĄTEK WRÓĆ SPRAWDŹ ZAPISZ DALEJ

#### Podsumowanie

UWAGA jesteś na ostatnim ekranie informacji o dochodach. Zanim zapiszesz podane informacje skontroluj w poniższym zestawieniu czy osiągane dochody są poprawne. Możesz jeszcze cofnąć się do poprzednich ekranów i wprowadzić zmiany, w razie braku informacji możesz też wrócić do uzupełniania informacji o dochodach innego dnia. W następnym ekranie można zarejestrować w systemie złożone informacje o dochodach. Ponowne wpisanie informacji już zarejestrowanych będzie możliwe po cofnięciu dochodów do poprawy przez koordynatora. Koordynator może również dochody przeliczyć i zaakceptować, jeśli dokumentacja jest kompletna, cofnąć do uzupełnienia, jeśli dokumentacja jest niekompletna lub odrzucić, jeśli nie wpłynął wniosek o dane świadczenie.

Miesięczny dochód netto za 2022 rok przypadający na jedną osobę w rodzinie, wyliczony dla 2 osób, na podstawie wprowadzonych

danych: 670.83 zł

Dochód na jednego członka rodziny.

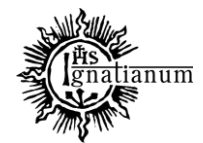

#### DZIAŁ SPRAW STUDENCKICH

| Podsumowa       |                                                                                  | ОК                                         | Anuluj       |                    |
|-----------------|----------------------------------------------------------------------------------|--------------------------------------------|--------------|--------------------|
| przejdź do s    | czegółów wypełnianego wniosku                                                    |                                            |              |                    |
| WRÓĆ NA POCZĄTE | WRÓĆ SPRAWDŹ ZAPISZ ZAREJESTRUJ                                                  | She she                                    |              |                    |
|                 |                                                                                  |                                            |              |                    |
| <b>(</b> )      |                                                                                  |                                            |              |                    |
| Wni<br>Spra     | osek jest gotowy do zarejestrowania.<br>W <b>dź poprawność wypełnienia wnios</b> | <b>ku</b> i naciśnij przycisl              | ZAREJEST     | UJ na dole strony, |
| jeśli<br>Zare   | wniosek nie zawiera błędów i na pew<br>jestrowanego wniosku nie można już        | vno chcesz go zareje<br>z usunać z systemu | strować.     |                    |
| Zuit            |                                                                                  |                                            |              |                    |
| Jes             | chcesz poprawić wniosek, nacisnij p                                              | Drzycisk WRUC.                             |              |                    |
|                 |                                                                                  | kiem do wnioeku o r                        | óżne świadc: | zenia.Sprawdź      |

Jeśli wszystko się zgadza, to na ostatnim ekranie ZAREJESTRUJ oświadczenie. Uwaga! Po zarejestrowaniu oświadczenia nie będziesz mógł samodzielnie dokonać już żadnych zmian.

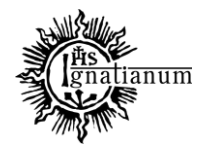

## DZIAŁ SPRAW STUDENCKICH

| Oświadczenie o dochodach na rok akademicki 2023/2024 |                     |  |  |  |  |
|------------------------------------------------------|---------------------|--|--|--|--|
| tan wnioski                                          | u                   |  |  |  |  |
| Stan                                                 | Zarejestrowany      |  |  |  |  |
| Data zmiany                                          | 2023-12-13 10:55:21 |  |  |  |  |
| Akcje                                                |                     |  |  |  |  |

Po zarejestrowaniu oświadczenia wydrukuj dokument. Będziesz musiał go złożyć wraz z papierowym wnioskiem oraz pozostałymi załącznikami.

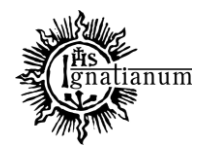

#### DZIAŁ SPRAW STUDENCKICH

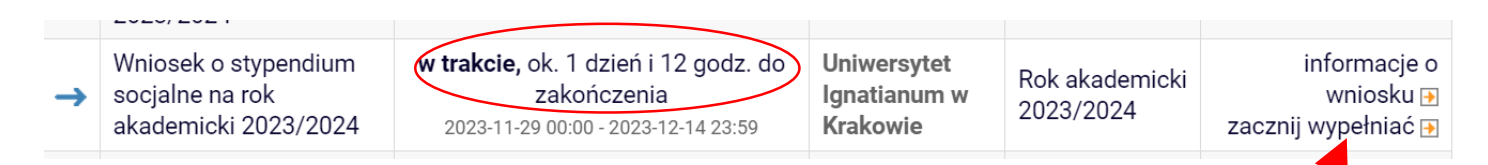

Przejdź teraz do wniosku o stypendium socjalne.

Uwaga! Można wypełnić tylko te wnioski, które mają aktywną turę i posiadają status "w trakcie".

We wniosku należy uzupełnić informacje dotycząc swojego dotychczasowego wykształcenia oraz okresach studiowania. Możesz również sprawdzić poprawność danych.

Uwaga! Tylko student, który wprowadził swój numer konta bankowego będzie mógł zarejestrować wniosek.

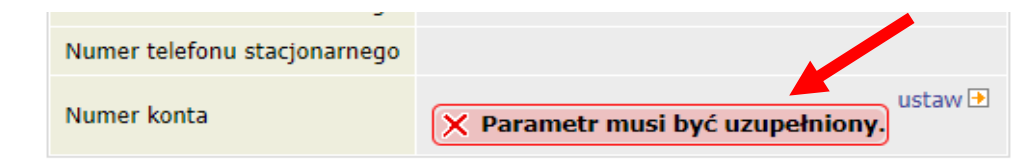

Po wprowadzeniu numeru konta bankowego wróć do wypełniania wniosku o stypendium socjalne.

| <b>→</b> | Wniosek o stypendium<br>socjalne na rok<br>akademicki 2023/2024 | Wypełniany | <b>w trakcie</b> , ok. 1<br>dzień i 12 godz. do<br>zakończenia<br>2023-11-29 00:00 - 2023-<br>12-14 23:59 | Uniwersytet<br>Ignatianum w<br>Krakowie | Rok<br>akademicki<br>2023/2024 | kontynuuj<br>wypełnianie ∋<br>usuń Ռ<br>drukuj ∋<br>szczegóły ∋ |
|----------|-----------------------------------------------------------------|------------|----------------------------------------------------------------------------------------------------|-----------------------------------------|--------------------------------|-----------------------------------------------------------------|
|----------|-----------------------------------------------------------------|------------|----------------------------------------------------------------------------------------------------|-----------------------------------------|--------------------------------|-----------------------------------------------------------------|

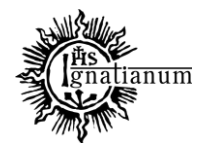

#### DZIAŁ SPRAW STUDENCKICH

Na ekranie 0 wprowadź wszystkie okresy studiowania wliczając w to wszystkie dotychczasowe semestry studiów (realizowane również poza UIK, w tym studia nieukończone) i przejdź dalej. Wypełnij również załącznik o okresach studiowania, którego wersję papierową dołącz do wniosku.

Ekran 0

💽 przejdź do szczegółów wypełnianego wniosku

SPRAWDŹ ZAPISZ DALEJ

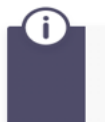

W następnych krokach zostaną zweryfikowane Twoje uprawnienia do otrzymywania świadczenia. Sprawdź, czy wyświetlone informacje są kompletne, a jeśli nie, uzupełnij brakujące dane o wszystkich kiedykolwiek podjętych studiach (w Polsce i za granicą).

#### Kierunki studiów podejmowane w uczelni (dane z USOS):

| Lp. | Kierunek                                                      | Rodzaj                    | Status       | Data<br>rozpoczęcia | Data przyjęcia lub<br>wznowienia | Data<br>ukończenia/skreślenia |
|-----|---------------------------------------------------------------|---------------------------|--------------|---------------------|----------------------------------|-------------------------------|
| 1   | Psychologia, jednolite studia<br>magisterskie, niestacjonarne | jednolite<br>magisterskie | W<br>trakcie | 2021-10-01          | 2021-10-01                       |                               |

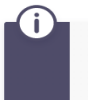

Datą ukończenia studiów jest data złożenia egzaminu dyplomowego, w przypadku kierunków lekarskiego, lekarsko-dentystycznego i weterynarii – data złożenia ostatniego wymaganego planem studiów egzaminu (ustawa – Prawo o szkolnictwie wyższym i nauce).

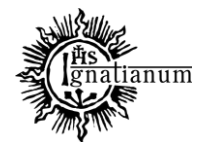

#### DZIAŁ SPRAW STUDENCKICH

#### Podaj informacje o pozostałych studiowanych lub ukończonych kierunkach (w Polsce i za granicą)

| zen                                                                                | nia                                                                                                    | Kieru                                                                                                    | inek                                                                          | Statu                                               | IS                                                         |  |
|------------------------------------------------------------------------------------|----------------------------------------------------------------------------------------------------|----------------------------------------------------------------------------------------------------|-------------------------------------------------------------------------------|-----------------------------------------------------|------------------------------------------------------------|--|
|                                                                                    |                                                                                                    |                                                                                                    |                                                                               | 0                                                   | W trakcie                                                  |  |
| Wy                                                                                 | szukaj:                                                                                                    |                                                                                                    |                                                                               | 0                                                   | Skreślony                                                  |  |
|                                                                                    |                                                                                                    |                                                                                                    | Pierwszy stopień                                                              |                                                     | Ukończone                                                  |  |
| Wyć                                                                                |                                                                                                    | 0                                                                                                    | Drugi stopień                                                                 | Dete neeretkewa                                     |                                                            |  |
| vvys                                                                               |                                                                                                    | 0                                                                                                    | Jednolite magisterskie                                                        | 2018                                                | Jata początkowa:                                           |  |
| ۲                                                                                  | Uniwersytet Jagielloński w Krakowie                                                                                                    | 0                                                                                                    | Trzeci stopień                                                                | Data                                                | końcowa:                                                   |  |
| VVVC                                                                               | ZUKAĽ                                                                                                    |                                                                                                    |                                                                               |                                                     |                                                            |  |
| uniwe                                                                              | rsytet pedag<br>tylko wybrane                                                                                                    |                                                                                                    |                                                                               | 0                                                   | W trakcie                                                  |  |
| uniwe<br>D<br>Vyśv                                                                 | tylko wybrane<br>ireilane są elementy 14 ( spośród 4 ) pokaż wszystkie                                                                                                    |                                                                                                    |                                                                               | 0                                                   | W trakcie<br>Skreślony                                     |  |
| uniwe<br>D<br>Vyśv                                                                 | rsytet pedag<br>tylko wybrane<br>rietlane są elementy 14 ( spośród 4 ) pokaż wszystkie<br>Uczelnia                                                                                                    | ۲                                                                                                    | Pierwszy stopień                                                              | 0<br>@                                              | W trakcie<br>Skreślony<br>Ukończone                        |  |
| Vyśw                                                                               | rrsytet pedag<br>tylko wybrane<br>iietlane są elementy 14 ( spośród 4 ) pokaż wszystkie<br>Uczelnia ▲<br>Czernihowski Narodowy Uniwersytet Pedagogiczny im.<br>Tarasa Szewczenki                                                                                                    | •                                                                                                    | Pierwszy stopień<br>Drugi stopień                                             | O<br>O<br>Data                                      | W trakcie<br>Skreślony<br>Ukończone                        |  |
|                                                                                    | tylko wybrane<br>ireitane są elementy 14 ( spośród 4 ) pokaż wszystkie<br>Uczelnia ^<br>Czernihowski Narodowy Uniwersytet Pedagogiczny im.<br>Tarasa Szewczenki<br>Uniwersytet Jana Kochanowskiego (d.Wyższa Szkoła                                                                                         | <ul> <li>O</li> <li>O</li> </ul>                                                                                                    | Pierwszy stopień<br>Drugi stopień<br>Jednolite magisterskie                   | <ul> <li>O</li> <li>Data</li> <li>2017-1</li> </ul> | W trakcie<br>Skreślony<br>Ukończone<br>początkowa:         |  |
|                                                                                    | iresytet pedag<br>tylko wybrane<br>ireitane są elementy 14 ( spośród 4 ) pokaż wszystkie<br>Uczelnia ▲<br>Czernihowski Narodowy Uniwersytet Pedagogiczny im.<br>Tarasa Szewczenki<br>Uniwersytet Jana Kochanowskiego (d.Wyższa Szkoła<br>Pedagogiczna)                                                      | <ul> <li>O</li> <li>O</li> <li>O</li> </ul>                                                                                                    | Pierwszy stopień<br>Drugi stopień<br>Jednolite magisterskie<br>Trzeci stopień | O<br>O<br>Data<br>2017-1<br>Data                    | W trakcie<br>Skreślony<br>Ukończone<br>początkowa:<br>0-01 |  |
| <ul> <li>Wys</li> <li>Wys</li> <li>Wys</li> <li>O</li> <li>O</li> <li>O</li> </ul> | tylko wybrane<br>iietlane są elementy 14 ( spośród 4 ) pokaż wszystkie<br>Uczelnia<br>Czernihowski Narodowy Uniwersytet Pedagogiczny im.<br>Tarasa Szewczenki<br>Uniwersytet Jana Kochanowskiego (d.Wyższa Szkoła<br>Pedagogiczna)<br>Uniwersytet Pedagogiczny im. Komisji Edukacji<br>Narodowej w Krakowie | <ul> <li>•</li> <li>•</li> <lp>• <lp>•</lp></lp></ul> | Pierwszy stopień<br>Drugi stopień<br>Jednolite magisterskie<br>Trzeci stopień | O     Data     Z017-1     Data     Z018-0           | W trakcie<br>Skreślony<br>Ukończone<br>oczątkowa:<br>0-01  |  |

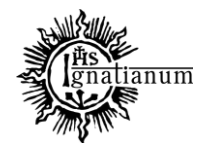

#### DZIAŁ SPRAW STUDENCKICH

| uniwe  | ersytet ped                                                              |                          |                  |                  |           |   |
|--------|--------------------------------------------------------------------------|--------------------------|------------------|------------------|-----------|---|
|        | tylko wybrane                                                            |                          |                  |                  |           |   |
| Wyśw   | vietlane są elementy 14 ( spośród 4 ) pokaż wszystkie                    |                          |                  |                  | Wtrakcie  |   |
|        | Uczelnia 🛎                                                               |                          |                  | 0                |           |   |
| $\sim$ | Czernihowski Narodowy Uniwersytet Pedagogiczny im.                       | 0                        | Pierwszy stopień | 0                | Skresiony |   |
| 0      | Tarasa Szewczenki                                                        | ۲                        | Drugi stopień    | 0                | Ukończone | 1 |
| 0      | Uniwersytet Jana Kochanowskiego (d.Wyższa Szkoła<br>Pedagogiczna)        | O Jednolite magisterskie |                  | Data początkowa: |           |   |
| ۲      | Uniwersytet Pedagogiczny im. Komisji Edukacji<br>Narodowej w Krakowie    | 0                        | Trzeci stopień   | 2022-1           | 0-01      |   |
| 0      | Uniwersytet Przyrodniczo-Humanistyczny (d.Wyższa<br>Szkoła Pedagogiczna) |                          |                  |                  |           |   |
|        |                                                                          |                          |                  |                  |           |   |

Potwierdzam, że powyższe dane są zgodne ze stanem faktycznym.

#### SPRAWDŹ ZAPISZ DALEJ

 $\checkmark$ 

Na *Ekranie 3* wybierz o jakie stypendium się starasz:

Stypendium socjalne może otrzymać student znajdujący się w trudnej sytuacji materialnej. W szczególnie uzasadnionych przypadkach student może otrzymać stypendium socjalne w zwiększonej wysokości. Szczegółowe warunki przyznawania ww. stypendium określa Regulamin świadczeń dla studentów obowiązujący w Twojej Uczelni. Regulamin ten stosuje się odpowiednio do doktorantów.

Zaznacz o jakie stypendium się ubiegasz:

stypendium socjalne

stypendium socjalne w zwiększonej wysokości

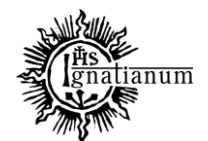

#### DZIAŁ SPRAW STUDENCKICH

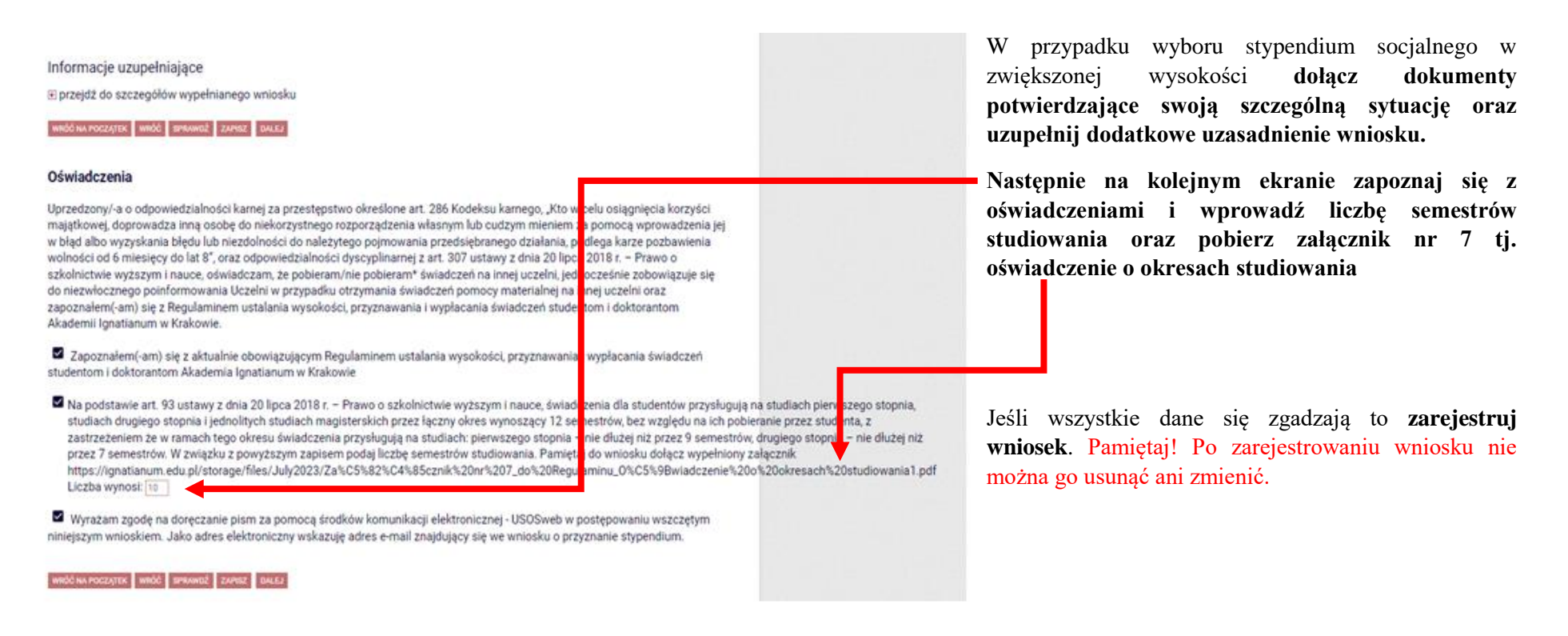

#### Po zarejestrowaniu wniosku, wydrukuj dokument.

W tym momencie wniosek oraz oświadczenie mają status "Zarejestrowane".

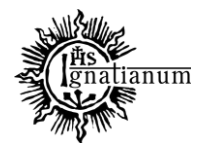

#### DZIAŁ SPRAW STUDENCKICH

Po wydrukowaniu wniosku o przyznanie stypendium socjalnego oraz oświadczenia o dochodach, podpisz dokumenty i złóż w wersji papierowej wraz z wymaganymi załącznikami w siedzibie DSS.

## Wnioski, które zacząłeś wypełniać. i

| Nazwa                                      | Stan           | Tury                                                                                          | Organizator                             | Cykl                        |                                       |
|--------------------------------------------|----------------|-----------------------------------------------------------------------------------------------|-----------------------------------------|-----------------------------|---------------------------------------|
| Oświadczenie o dochodach<br>2021/2022      | Zarejestrowany | w trakcie, ok. 1 dzień i<br>9 godz. do zakończenia<br>2022-01-11 00:00 - 2022-01-<br>12 23:59 | Uniwersytet<br>Ignatianum w<br>Krakowie | Rok akademicki<br>2021/2022 | drukuj <b>→</b><br>szczegóły <b>→</b> |
| Wniosek o stypendium<br>socjalne 2021/2022 | Zarejestrowany | w trakcie, ok. 9<br>godzin do zakończenia<br>2022-01-11, 00:00 - 23:59                        | Uniwersytet<br>Ignatianum w<br>Krakowie | Rok akademicki<br>2021/2022 | drukuj                                |

#### UWAGA! Tylko wnioski zarejestrowane i złożone w wersji papierowej będą rozpatrywane.

Podczas składania wersji papierowej, koordynator sprawdzi poprawność wprowadzonych dochodów oraz kompletność wniosku, jeśli wszystko zostało poprawnie wprowadzone do oświadczenia, dokument otrzyma status "Zaakceptowane", a wniosek (o ile jest kompletny) otrzyma status "Gotowy do rozpatrzenia":

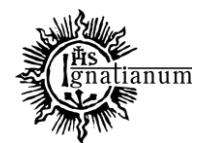

#### DZIAŁ SPRAW STUDENCKICH

## Wnioski, które zacząłeś wypełniać. 🚺

|   | Nazwa                                      | Stan                      | Tury                                                                                  | Organizator                             | Cykl                        |             |
|---|--------------------------------------------|---------------------------|---------------------------------------------------------------------------------------|-----------------------------------------|-----------------------------|-------------|
| ~ | Oświadczenie o dochodach<br>2021/2022      | Zaakceptowany             | w trakcie, ok. 13<br>godzin do zakończenia<br>2022-01-11 00:00 - 2022-01-<br>12 23:59 | Uniwersytet<br>Ignatianum w<br>Krakowie | Rok akademicki<br>2021/2022 | drukuj      |
| ✓ | Wniosek o stypendium<br>socjalne 2021/2022 | Gotowy do<br>rozpatrzenia | <b>zakończona</b><br>2022-01-11, 00:00 - 23:59                                        | Uniwersytet<br>Ignatianum w<br>Krakowie | Rok akademicki<br>2021/2022 | szczegóły 🗩 |

Jeżeli dochody zostały źle wprowadzone, koordynator cofnie Twoje oświadczenie do poprawy i nada oświadczeniu status "**Cofnięty do poprawy**", po przejściu do szczegółów będziesz mógł zobaczyć komentarz koordynatora, na jego podstawie **dokonaj poprawy i na nowo zarejestruj i wydrukuj** oświadczenie oraz wniosek z nowym dochodem, a następnie złóż te dokumenty w wersji papierowej.

#### Wnioski, które zacząłeś wypełniać. 🧾

| Na                    | lazwa                                  | Stan                   | Tury                                                                                  | Organizator                             | Cykl                        |                                 |
|-----------------------|----------------------------------------|------------------------|---------------------------------------------------------------------------------------|-----------------------------------------|-----------------------------|---------------------------------|
| × <sup>Oś</sup><br>20 | Pświadczenie o dochodach (<br>021/2022 | Cofnięty do<br>poprawy | w trakcie, ok. 12<br>godzin do zakończenia<br>2022-01-11 00:00 - 2022-01-<br>12 23:59 | Uniwersytet<br>Ignatianum w<br>Krakowie | Rok akademicki<br>2021/2022 | popraw<br>drukuj<br>szczegóły → |

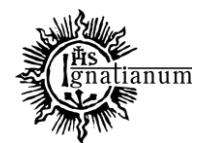

#### DZIAŁ SPRAW STUDENCKICH

Jeżeli dochody zostały poprawnie wprowadzone, ale **wniosek nie był kompletny**, koordynator nada twojemu wniosku status "**Cofnięty do uzupełnienia**", po przejściu do szczegółów będziesz mógł zobaczyć komentarz koordynatora. W wezwaniu do uzupełnienia braków koordynator wskaże **termin na dostarczenie dokumentów**. <u>Pamiętaj! Nie dotrzymanie terminu spowoduje pozostawienie wniosku bez rozpatrzenia.</u>

## Wnioski, które zacząłeś wypełniać. 🚺

| 6 | Cofnięty do<br>poprawy<br>szczegóły 🗲 | 2022-01-12<br>11:05:32 | Tutaj znajdziesz<br>komentarz<br>koordynatora | Prosz<br>Popra<br>wnios<br>Jedno<br>rozpo | e wprowadzić poprawny dochód<br>wione oświadczenie oraz poprav<br>sku do poprawy.<br>ocześnie informuje, że nieusunię<br>znania. | z zaświadczenia z Urze<br>wny wniosek należy zło<br>cie powyższych braków | ędu<br>żyć<br>/ sp | Skarbowego u wnioskoda<br>w COS w terminie 7 dni o<br>owoduje pozostawienie w | wcy.<br>d daty cofnięcia<br>w. wniosku bez | ıkuj 争<br>jóły €   |
|---|---------------------------------------|------------------------|-----------------------------------------------|-------------------------------------------|----------------------------------------------------------------------------------------------------|---------------------------------------------------------------------------|--------------------|-------------------------------------------------------------------------------|--------------------------------------------|--------------------|
| × | Wniosek o<br>socjalne 20              | stypendium<br>21/2022  | Cofnięty do<br>uzupełnien                     | o<br>ia                                   | w trakcie, ok. 1 dzień<br>i 10 godz. do<br>zakończenia<br>2022-01-12 00:00 - 2022-01-<br>13 23:59                                | Uniwersytet<br>Ignatianum w<br>Krakowie                                   |                    | Rok akademicki<br>2021/2022                                                   | d<br>szcze                                 | rukuj 🌗<br>egóły 🌗 |

Po rozpatrzeniu wniosku przez Komisję Stypendialną status wniosku ulegnie zmianie na "**Rozpatrzony**". Poczekaj teraz na decyzję administracyjną w sprawie stypendium.

| Wniosek o stypendium<br>socjalne 2021/2022 | Rozpatrzony | w trakcie, 6 dni do<br>zakończenia [inne tury -<br>rozwiń]<br>2022-01-11 00:00 - 2022-01- | Uniwersytet<br>Ignatianum w<br>Krakowie | Rok akademicki<br>2021/2022 | drukuj 🗗<br>szczegóły 🗲 |
|--------------------------------------------|-------------|-------------------------------------------------------------------------------------------|-----------------------------------------|-----------------------------|-------------------------|
|                                            |             | 19 23:59                                                                                  |                                         |                             |                         |

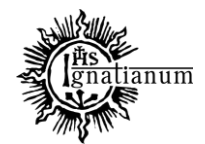

#### DZIAŁ SPRAW STUDENCKICH

Po udostępnieniu decyzji stypendialnej status wniosku ulegnie zmianie na "**rozpatrzony (decyzja do doręczenia)**". Na uczelniany adres mailowy zostanie wysłane powiadomienie o możliwości odbioru decyzji wraz ze szczegółową instrukcją jej odbioru.

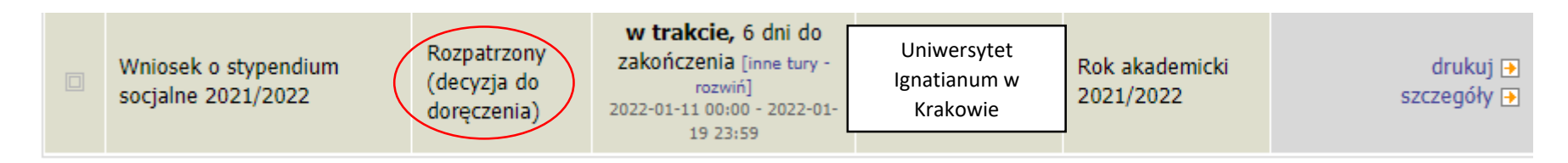

W celu odebrania decyzji przejdź do zakładki "lista pism administracyjnych"

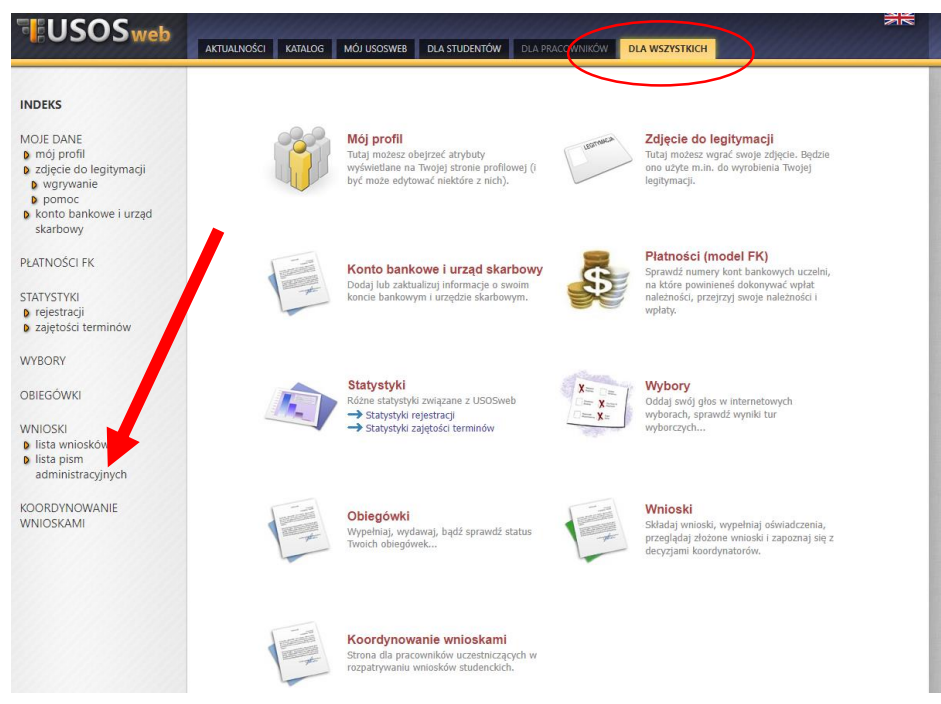

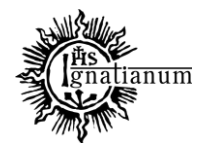

#### DZIAŁ SPRAW STUDENCKICH

Wybierz opcję "odbierz" i postępuj zgodnie z instrukcją, dokument można pobrać tylko po wpisaniu kodu odbioru:

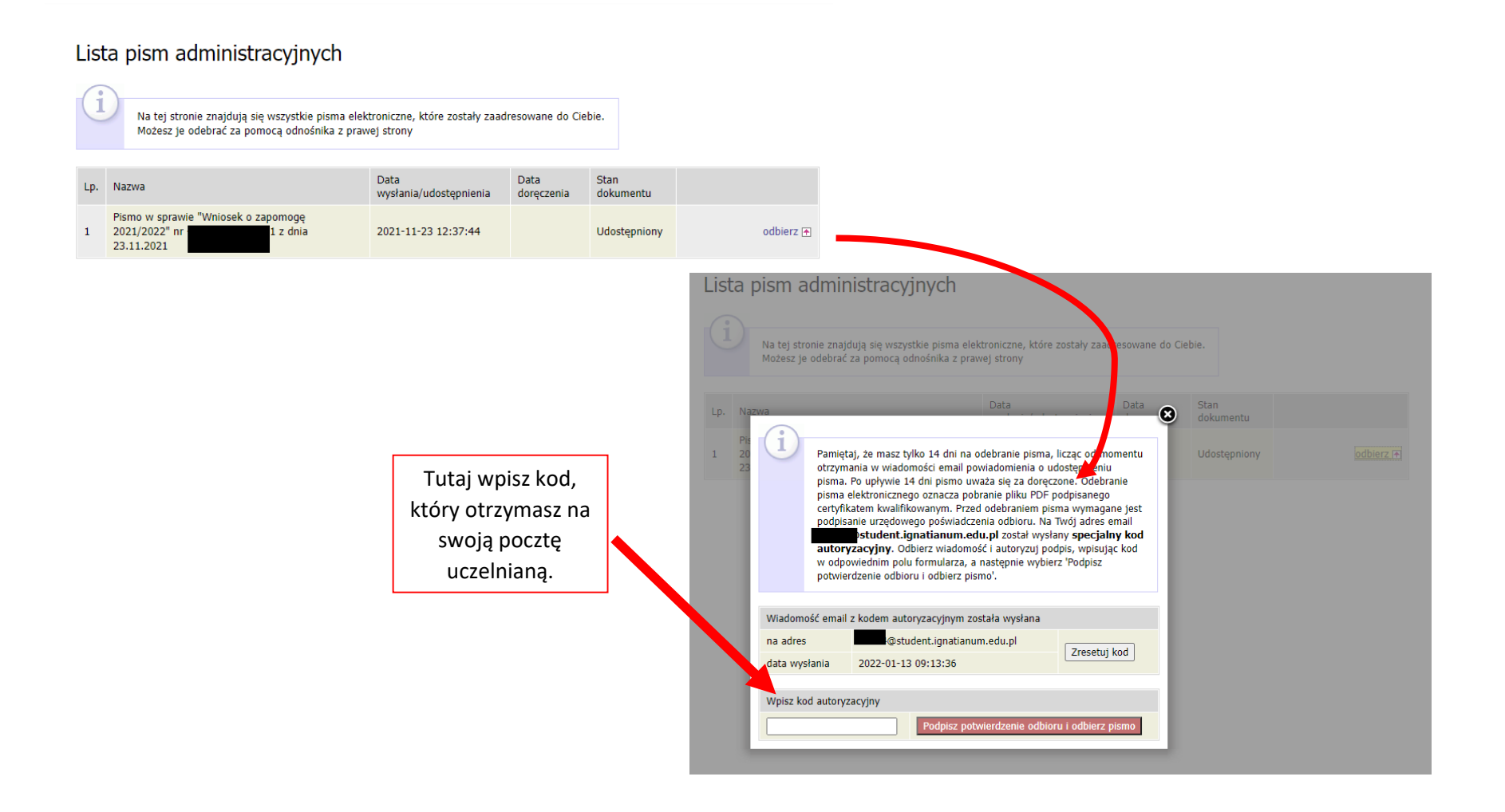

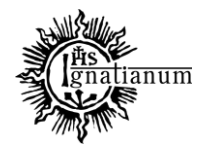

#### DZIAŁ SPRAW STUDENCKICH

| Nazwa                                                           | Stan                                  | Tury                                                         | Organizator                             | Cykl                        |             |
|-----------------------------------------------------------------|---------------------------------------|--------------------------------------------------------------|-----------------------------------------|-----------------------------|-------------|
| Wniosek o stypendium dla<br>osób niepełnosprawnych<br>2021/2022 | Rozpatrzony<br>(decyzja<br>doręczona) | <b>zakończona</b><br>2022-01-01 00:00 - 2022-01-<br>09 23:59 | Uniwersytet<br>Ignatianum w<br>Krakowie | Rok akademicki<br>2021/2022 | szczegóły 🗃 |

Po odebraniu decyzji status wniosku ulegnie zmianie na "**rozpatrzony (decyzja doręczona)".** Więcej informacji o stypendiach znajdziesz na stronie internetowej: <u>https://www.ignatianum.edu.pl/studenci</u>